### **Printing on Banner Paper**

#### About printing on banner paper

This machine accommodates paper with a length of up to 47-1/4 inches (1200 mm) in the **Bypass Tray**.

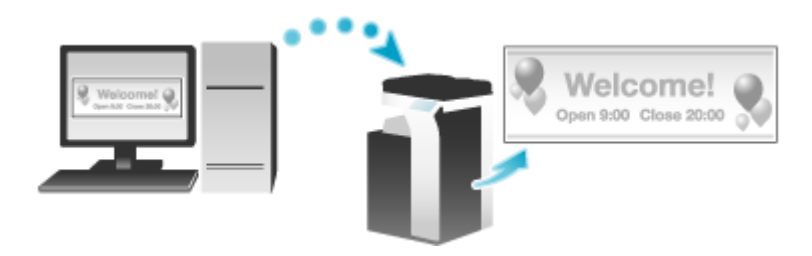

#### Printable paper

| Paper width                                       | Paper length                                    | Paper weight                                                                                                    |
|---------------------------------------------------|-------------------------------------------------|----------------------------------------------------------------------------------------------------|
| 3-9/16 to 11-11/16<br>inches (90 mm to<br>297 mm) | 18 to 47-1/4 inches<br>(457.3 mm to 1200<br>mm) | <ul> <li>33-13/16 to 55-7/8 lb (127 g/m<sup>2</sup> to 210 g/m<sup>2</sup>)</li> <li>Using the printer driver, select the paper type appropriate for the weight of the banner paper to be used.</li> <li>32-3/16 to 41-3/4 lb (121 g/m<sup>2</sup> to 157 g/m<sup>2</sup>): Thick 1+, Thick 1+ (Side 2)</li> <li>42 to 55-5/8 lb (158 g/m<sup>2</sup> to 209 g/m<sup>2</sup>): Thick 2, Thick 2 (Side 2)</li> <li>55-7/8 lb (210 g/m<sup>2</sup>): Thick 3, Thick 3 (Side 2)</li> </ul> |

#### How to print on banner paper

Specify the banner paper size.

- **1**. On the screen of this machine, tap [Utility] [Banner Printing].
- 2. Select [Allow], and tap [OK].
- **3.** Check that the system is changed to the banner print job wait state.

| Banner Printing. A banner print job<br>is in the queue. | 01/27/2015<br>07:23<br>Memory |
|---------------------------------------------------------|-------------------------------|
|                                                         | 100 %                         |
|                                                         | ••                            |
|                                                         |                               |
| Touch [Exit] to cancel banner printing.                 |                               |
|                                                         |                               |
|                                                         |                               |
| <b>F</b> -1                                             |                               |
| Exit                                                    |                               |
|                                                         |                               |

When you have finished the above settings, start to print from the PC.

**4**. In [Original Size] in the [Basic] tab, select [Custom Size].

| Custom Cise (0 Ec.11*)                         | Eavorte Setting                                                | Inttled                | ✓ Add <u>E</u> dit                                                                  |
|------------------------------------------------|----------------------------------------------------------------|------------------------|-------------------------------------------------------------------------------------|
| Custom Size (8.5x11")<br>Custom Size (8.5x11") | Original Orientation<br>Original Size                          | e<br>~<br>~<br>100 ≎ % | Output Method User Settings Authentication/Account Tracks Cogies 1  (19999) Qollate |
|                                                | Paper Tra <u>x</u><br>Auto<br>Paper <u>Type</u><br>Plain Paper | ~<br>                  | Paper Settings for Each Tray.                                                       |

5. Specify the length and width of the banner paper, and click [OK].

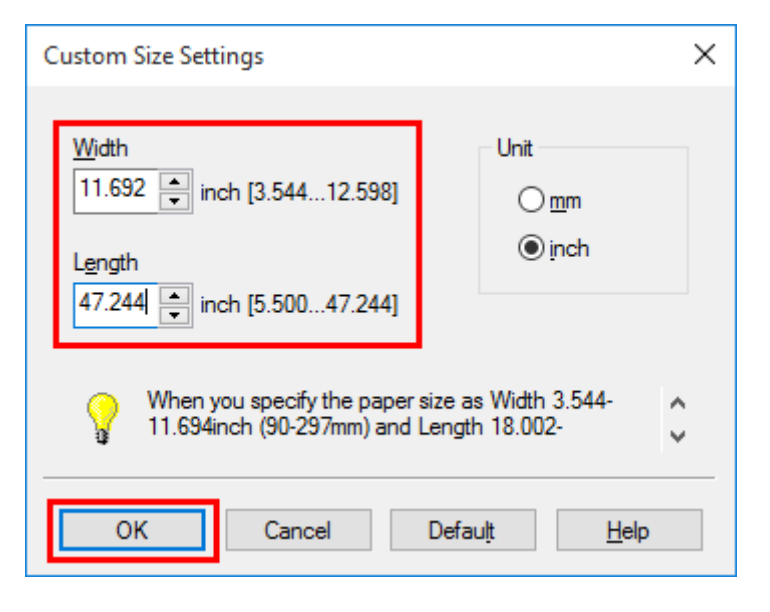

The [Confirm setting changes] dialog box appears.

# 6. Click [Yes].

The [Paper Tray], [Paper Type], and [Print Type] settings are switched.

- ✤ Change the setting of [Paper Type] for Bypass Tray according to the weight of print paper.
- ✤ If [Resolution] is set to [1200dpi (Rasterize on Device)], it is switched to [600dpi].

### Z. Execute printing.

A message that prompts you to load paper is displayed on the screen of this machine.

# 8. Load the banner paper into the Bypass Tray.

9. When you have loaded a banner paper, tap [Complete].

|                              | * |
|------------------------------|---|
| 1<br>2<br>3<br>4<br>Complete |   |

Printing on the banner paper starts. Support the ejected banner paper by hand. To continue printing, execute printing from the computer.

# 10. Tap [Exit].

A message confirming the end of banner printing is displayed. To terminate printing, tap [Yes].

 $\Rightarrow$  If there is a queued job, the job is started.